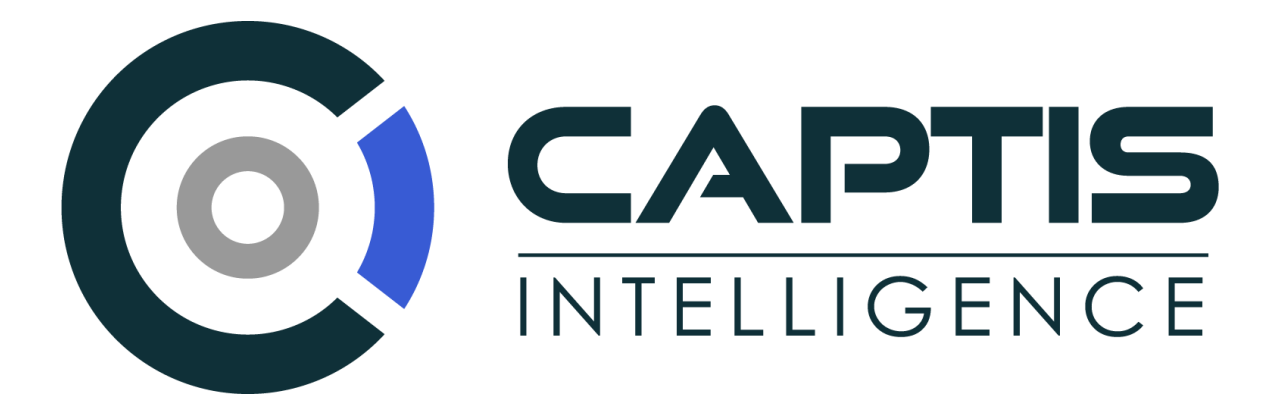

# Instruction Manual

# ON DEMAND SUBJECT IDENTIFICATION

#### Contents

| Document History                                   | 3  |
|----------------------------------------------------|----|
| Download Captis Plug-in from Milestone Marketplace | 4  |
| Registration                                       | 5  |
| Step 1: User/Customer                              | 6  |
| Step 2: Camera                                     | 7  |
| Step 3: Subscription                               | 8  |
| Step 4: Payment                                    | 9  |
| Step 5: Verification                               |    |
| Step 6: Status                                     |    |
| Landing Screen                                     |    |
| Customer Screens                                   |    |
| Edit Subscription                                  |    |
| Customers Table                                    |    |
| Customers Table   View Customer Details            |    |
| Scanning an Image with Captis ODSI                 |    |
| ODSI Results Display                               |    |
| ODSI Results Display – More Details                |    |
| ODSI Results Display – Additional Information      | 20 |

ON-DEMAND SUBJECT IDENTIFICATION

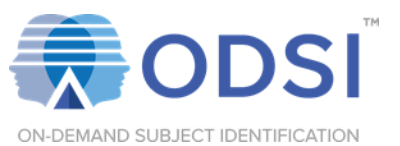

## Document History

| Version | Author           | Changes         | Date       |
|---------|------------------|-----------------|------------|
| 1.0     | Daniel Malobabic | Initial Version | 01/09/2020 |

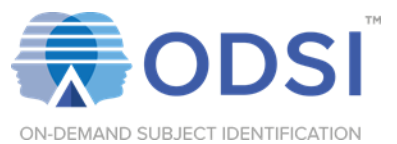

#### Download Captis Plug-in from Milestone Marketplace

https://www.milestonesys.com/community/marketplace/what-is-marketplace/ Follow standard installation prompts

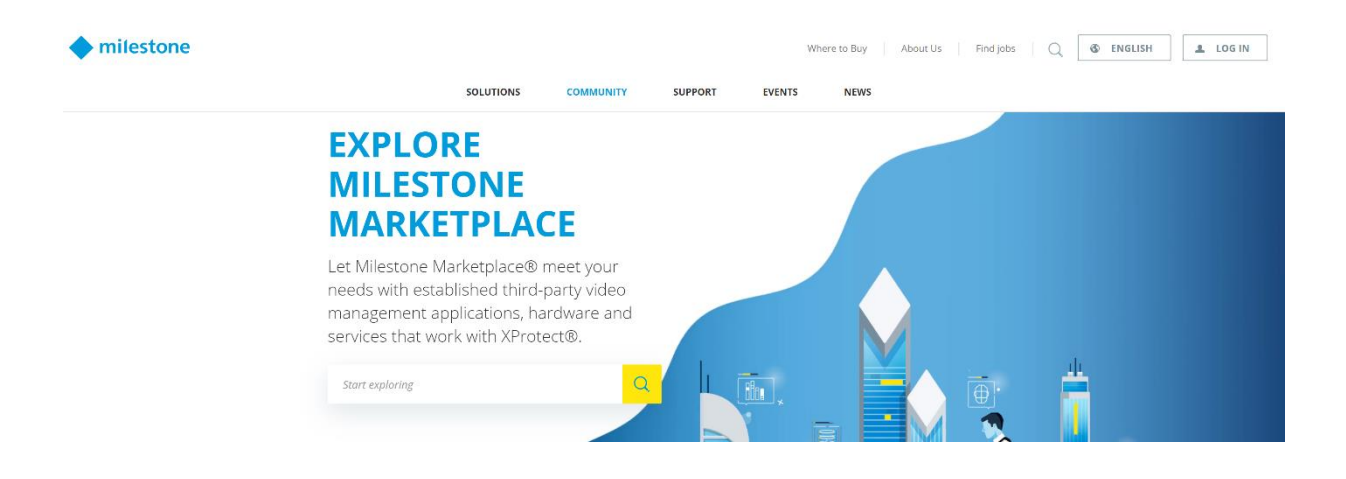

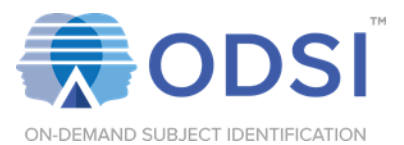

#### **Registration**

After completion of the Captis plug-in, all camera views in your Milestone X-Protect should have a Captis logo at the bottom right of the screen. Select the specific camera you are registering for access to Captis ODSI, then click the Captis logo.

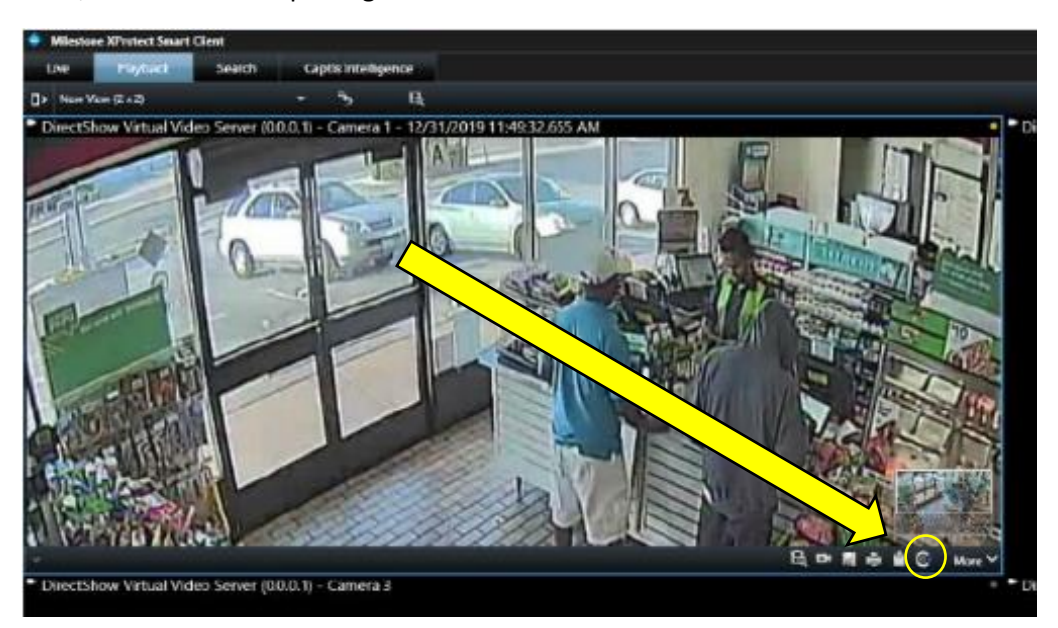

Upon clicking the Captis logo, a registration pop-up will appear. Click "Register"

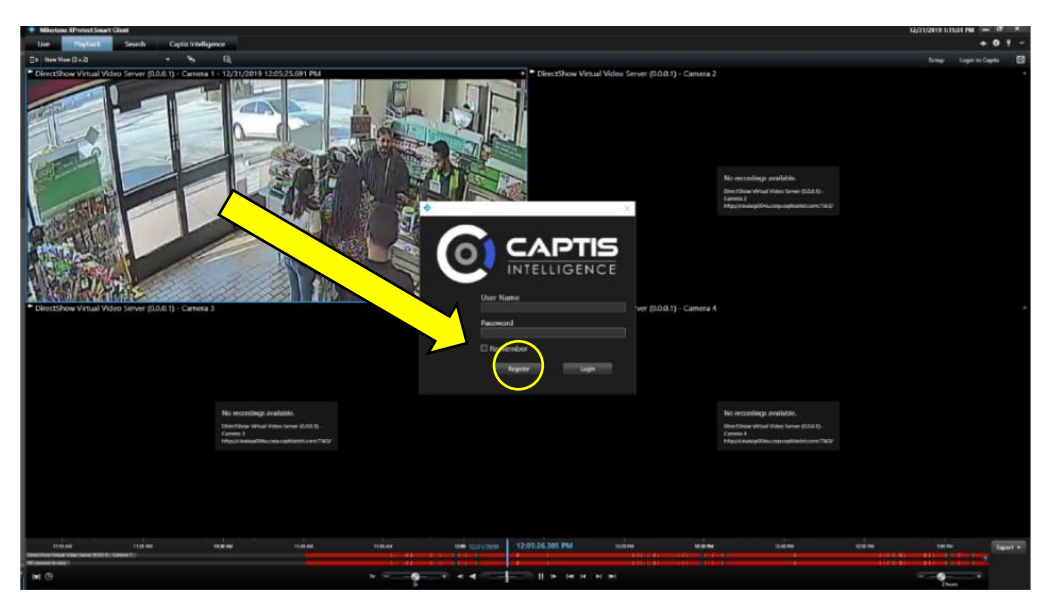

After clicking "Register", the Captis registration wizard will be presented.

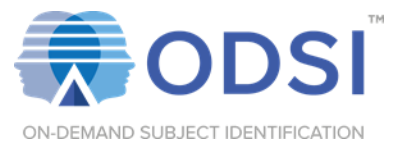

## Step 1: User/Customer

Create your Captis Account and enter organization/location details.

| S @ LVEACRIME        |                                                             |              |                  |         |
|----------------------|-------------------------------------------------------------|--------------|------------------|---------|
| User/Cu              | 2 3 4 5<br>stomer Camera Subscription Payment Verification  | 6<br>Status  |                  |         |
| Do you a             | Iready have an account ? Click here to Login<br>Information |              |                  |         |
| Email/U<br>First Nat | ername<br>ne Last Name                                      |              |                  |         |
| Passwor              | l<br>Password                                               |              |                  |         |
| Custo                | mer Information                                             |              |                  |         |
| Enter an             | address                                                     | Mort         |                  |         |
|                      |                                                             | Next         |                  |         |
|                      | ,                                                           | About Us How | r It Works C     | ontact  |
|                      |                                                             | Terms (      | & Conditions   1 | Privacy |

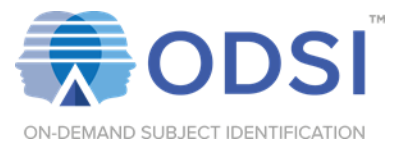

#### Step 2: Camera

Camera Name and External ID will auto-populate from your Milestone X-Protect settings.

| S @ LVEACRI | ME            |        |              |         |              |          |                 |         |
|-------------|---------------|--------|--------------|---------|--------------|----------|-----------------|---------|
|             |               |        |              |         |              |          |                 |         |
|             | 1             | _2     | -3-          | -4-     | 5            | 6        |                 |         |
|             | User/Customer | Camera | Subscription | Payment | Verification | Status   |                 |         |
|             | Name          |        |              |         |              |          |                 |         |
|             | External Id   |        |              |         |              |          |                 |         |
|             |               |        |              |         | в            | ack Next |                 |         |
|             |               |        |              |         |              |          |                 |         |
|             |               |        |              |         |              |          |                 |         |
|             |               |        |              |         |              |          |                 |         |
|             |               |        |              |         |              |          |                 |         |
|             |               |        |              |         |              |          |                 |         |
|             |               |        |              |         |              |          |                 |         |
|             |               |        |              |         |              |          |                 |         |
|             |               |        |              |         |              |          |                 |         |
|             |               |        |              |         |              |          | ms & Conditions | Privacy |
|             |               |        |              |         |              |          |                 |         |

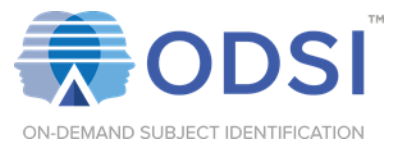

#### Step 3: Subscription

Choose desired billing frequency between Monthly, Semi Annual (2x per year), or Annual.

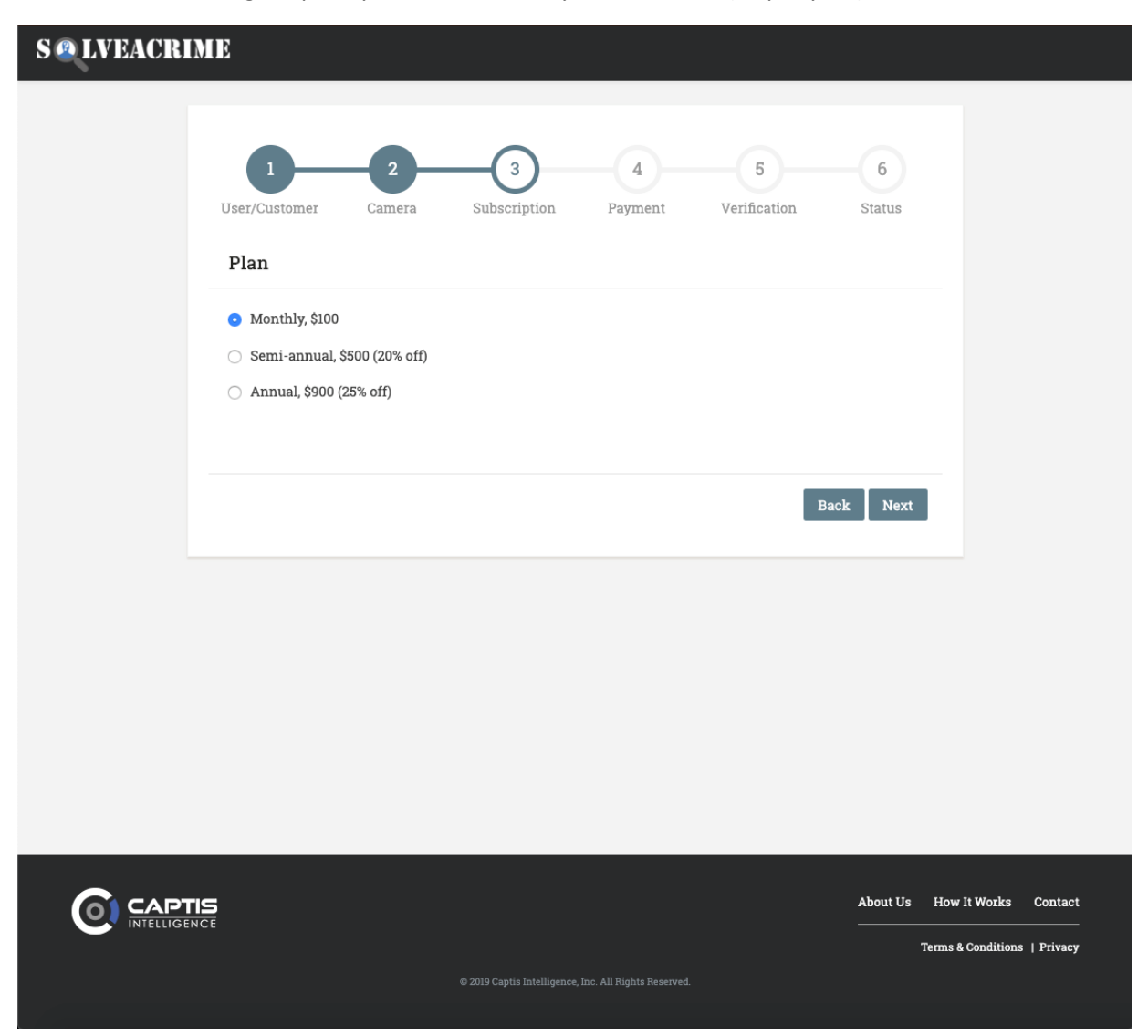

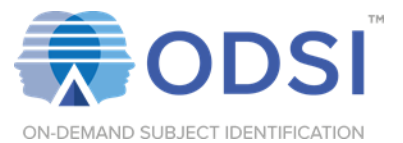

## Step 4: Payment

Enter Credit Card payment information.

| S @ LVEACRIMI | 3                                                                            |
|---------------|------------------------------------------------------------------------------|
|               |                                                                              |
| 1             | 1 2 3 4 5 6<br>User/Customer Camera Subscription Payment Verification Status |
|               | Payment                                                                      |
|               | Card Holder Name                                                             |
|               | Card Number                                                                  |
|               | Card Expiration (MM/YYYY) Card CVC Number                                    |
|               | Card Billing Address                                                         |
|               | Back Next                                                                    |
|               |                                                                              |
|               |                                                                              |
|               |                                                                              |
|               |                                                                              |
| <b>^</b>      |                                                                              |
|               | About Us How it Works Contact                                                |
|               |                                                                              |

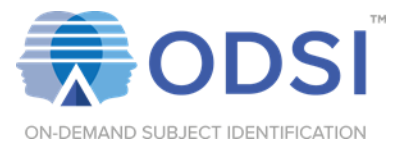

## Step 5: Verification

Verify all fields are correctly filled.

| S @ LVEACR | IME                                       |                                                    |    |
|------------|-------------------------------------------|----------------------------------------------------|----|
|            |                                           |                                                    |    |
|            | 1 2                                       | <b>3 4 5 6</b>                                     |    |
|            | User/Customer Camera                      | Subscription Payment Verification Status           |    |
|            | User Information                          |                                                    |    |
|            | First Name:                               | Sherlock                                           |    |
|            | Last Name:                                | Holmes                                             |    |
|            | Email:                                    | sholmes@gmail.com                                  |    |
|            | Customer Information                      |                                                    |    |
|            | Org Name:                                 | Modern Detectives                                  |    |
|            | Org Address:                              | Baker Street, Austin, TX, United<br>States - 78721 |    |
|            | Camera                                    |                                                    |    |
|            | Name:                                     | Balcony                                            |    |
|            | External Id:                              | 225b225b                                           |    |
|            | Plan                                      |                                                    |    |
|            | Plan:                                     | Monthly, \$100                                     |    |
|            |                                           |                                                    |    |
|            | Payment                                   |                                                    |    |
|            | Card Holder Name:                         | Sherlock Holmes                                    |    |
|            | Card Number:                              | ***********4242                                    |    |
|            | Card Expiration (MM/YYYY):                | 12/2022                                            |    |
|            | Card Dilling Address:                     | ***                                                |    |
|            | Card binnig Address.                      | United States - 30313                              |    |
|            | By clicking Submit, you agree to the Term | ns and Conditions and Privacy Policy               |    |
|            |                                           | Back Submit                                        |    |
|            |                                           |                                                    |    |
|            |                                           |                                                    |    |
|            | TIS                                       | About Us How It Works Contar                       | et |
|            | GENCE                                     | Terms & Conditions   Privac                        | y  |
|            |                                           |                                                    |    |

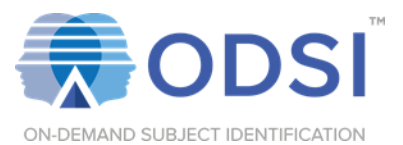

1/10/20

#### Step 6: Status

Your account and camera are now registered, and you are automatically logged in. You may now return to your Milestone X-Protect by selecting "Goto Cameras" to start using ODSI.

|                        |                      |                        |                  |                 |              |             | Sher            | ock Holmes~ |
|------------------------|----------------------|------------------------|------------------|-----------------|--------------|-------------|-----------------|-------------|
| Dashboard Intelligence | Information Investig | o<br>ation Identificat | C<br>tion Admin  |                 |              |             |                 |             |
|                        |                      |                        |                  |                 |              |             |                 |             |
|                        | 1                    | 2                      | 3                | -4-             |              | -6          |                 |             |
|                        | User/Customer        | Camera                 | Subscription     | Payment         | Verification | Status      |                 |             |
|                        |                      |                        | User created and | camera assigned |              |             |                 |             |
|                        |                      |                        | Goto Ca          | meras           |              |             |                 |             |
|                        |                      |                        |                  |                 |              |             |                 |             |
|                        |                      |                        |                  |                 |              |             |                 |             |
|                        |                      |                        |                  |                 |              |             |                 |             |
|                        |                      |                        |                  |                 |              |             |                 |             |
|                        |                      |                        |                  |                 |              |             |                 |             |
|                        |                      |                        |                  |                 |              |             |                 |             |
|                        |                      |                        |                  |                 |              |             |                 |             |
|                        |                      |                        |                  |                 |              |             |                 |             |
|                        |                      |                        |                  |                 |              |             |                 |             |
|                        |                      |                        |                  |                 |              |             |                 |             |
|                        |                      |                        |                  |                 |              |             |                 |             |
|                        |                      |                        |                  |                 |              |             |                 |             |
|                        |                      |                        |                  |                 |              |             |                 |             |
|                        | S                    |                        |                  |                 |              | About Us He | ow It Works     | Contact     |
|                        |                      |                        |                  |                 |              | Term        | is & Conditions | Privacy     |
|                        |                      |                        |                  |                 |              |             |                 |             |
|                        |                      |                        |                  |                 |              |             |                 |             |

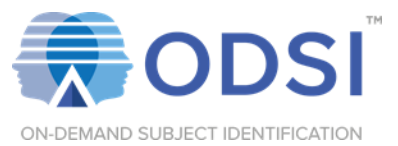

#### Landing Screen

When the Milestone X-Protect does not pre-authenticate users, the user is presented with this landing screen allowing them to login.

Enter your Username and Password that you selected during registration

#### S @ LVEACRIME

| Login          |                                |  |
|----------------|--------------------------------|--|
|                | Login Using Account Details    |  |
| Your Username  |                                |  |
| Your Username  |                                |  |
| Enter Password |                                |  |
| Enter Password |                                |  |
|                | Forgot Password?               |  |
|                | 🛆 Login                        |  |
|                | New to Captisintellligence.com |  |
| <u> </u>       | 0 Projetan                     |  |

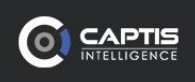

About Us How It Works Contact

Terms & Conditions | Privacy

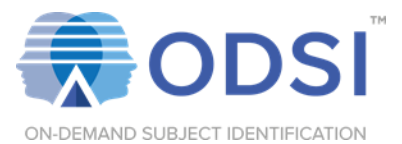

#### Customer Screens

Once the user is registered and logged in, they can use the Admin Menu to update their payment details and subscription.

Click Admin then click Payment or Subscription to view details.

|                                                       |                                                                                             | Sherlock Holmes~              |
|-------------------------------------------------------|---------------------------------------------------------------------------------------------|-------------------------------|
| Dashboard Intelligence Information Investigation Iden | © ✿:<br>tifiqation Admin                                                                    |                               |
| 1 2<br>User/Customer Camera                           | Payment<br>Subscription<br>3<br>Subscription<br>Payment<br>User created and camera assigned | -6<br>Status                  |
|                                                       | Goto Cameras                                                                                |                               |
|                                                       |                                                                                             |                               |
|                                                       |                                                                                             |                               |
|                                                       |                                                                                             |                               |
|                                                       |                                                                                             |                               |
|                                                       |                                                                                             |                               |
|                                                       |                                                                                             | About Us How It Works Contact |
|                                                       |                                                                                             | Terms & Conditions   Privacy  |

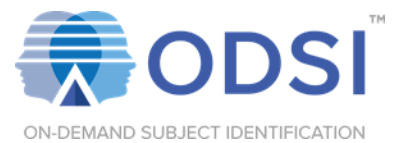

#### Edit Subscription

Select New Card to use new payment method or Remove Card to remove existing payment method.

To change payment frequency, select the desired option then select Update Subscription.

|                                                                                                    |                                                       | Sherlock Holmes~              |
|----------------------------------------------------------------------------------------------------|-------------------------------------------------------|-------------------------------|
| CO 🚱 🌐 🙇 💿<br>Dashboard Intelligence Information Investigation Identifica                                                                    | C<br>tion Admin                                       |                               |
| Payment                                                                                                    |                                                       |                               |
| <ul> <li>Sherlock Holmes</li> <li>*********************************4242</li> <li>12 / 2022</li> <li>New Card</li> <li>Remove Card</li> </ul> |                                                       |                               |
|                                                                                                    |                                                       | Update Payment                |
|                                                                                                    |                                                       |                               |
|                                                                                                    |                                                       |                               |
|                                                                                                    |                                                       |                               |
|                                                                                                    |                                                       |                               |
|                                                                                                    |                                                       |                               |
|                                                                                                    |                                                       | About Us How It Works Contact |
| INTELLIGENCE                                                                                                    | © 2019 Capits Intelligence. Inc. All Rights Reserved. | Terms & Conditions   Privacy  |
|                                                                                                    | a a china ang ang ang ang ang ang ang ang ang a       |                               |

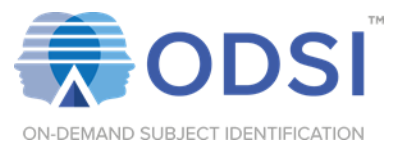

#### Customers Table

Actions available are View Customer Details, View Cameras, View Payment History (New)

|                             |                               |        | Rahul Jujarey~             |
|-----------------------------|-------------------------------|--------|----------------------------|
| 5df0915206f46b38b238e8d4    | Company-Dealer-b312d267       | Active |                            |
| 5dfa61da06f46b2e7e30c555    | Cusromer Info-Dealer-4db78413 | Active | k 🥝 🖉 🗙                    |
| Showing 1 to 3 of 3 entries |                               |        | First Previous 1 Next Last |

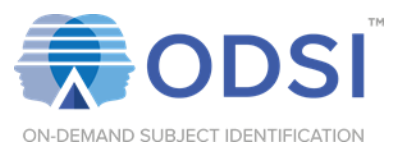

## Customers Table | View Customer Details

|               | 5                                            |                             | Rahul Jujarey |
|---------------|----------------------------------------------|-----------------------------|---------------|
|               | View - SAC Org - 2019-12-6                   | 15:1:48                     | ×             |
| Custom        |                                              |                             |               |
| List of all C | Details                                      |                             |               |
| List of all C | Name                                         | SAC Ora - 2019-12-6 15:1-48 |               |
| Show 10       | Address:                                     | 123 State Street            | ext           |
|               | Subscription:                                | \$100.00 (Monthly)          |               |
| ID            | City:                                        | Santa Barbara               | ns            |
|               | State:                                       | California                  |               |
| Cd d.         | Postal Code:                                 | 93101                       |               |
| Sdeade        | Country:                                     | UNITED STATES OF AMERICA    |               |
|               | Phone:                                       |                             |               |
|               | Status:                                      | Active                      |               |
|               | Subscription:                                | MONTHLY                     |               |
| 5df091        | Short Form Object ID:                        | 1953565574                  |               |
|               | Contract Start Date:                         | 12/6/2019                   |               |
|               | Next Renewal Date:                           | 1/6/2020                    |               |
|               | Pilot:                                       | ×                           |               |
| 5dfa61        | Enable Subject Search:                       | x                           |               |
|               | Enable Odsi:                                 | x                           |               |
|               | Enable ASI:                                  | $\checkmark$                |               |
| Showing 1     | ASI Max Cameras:                             | 0                           |               |
| 5             | Incidents:                                   |                             | lext Last     |
| _             | Unlimited:                                   | ×                           |               |
| A 11 TT       | Contract Incidents:                          |                             |               |
| All User      | Contract Incidents Remaining:                | 0                           |               |
| List of all u | Additional Purchased<br>Incidents Remaining: | 0                           |               |
| + Add P       |                                              |                             |               |
|               |                                              | Close                       | xt            |
|               |                                              |                             |               |

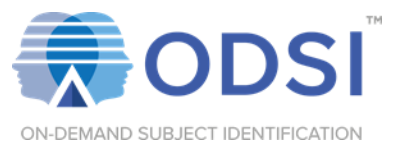

#### Scanning an Image with Captis ODSI

- 1. Select the camera which was registered for ODSI.
- 2. Using either live or playback video, press Pause
- 3. Press the Captis Logo 💿 button at the bottom right of the camera screen

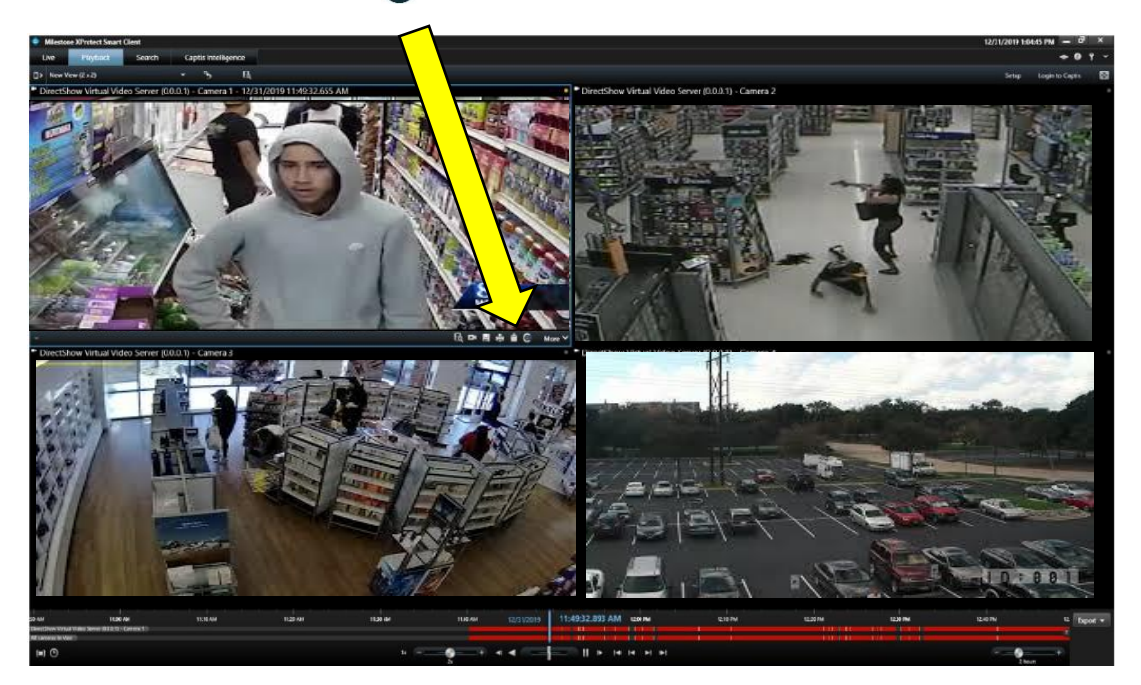

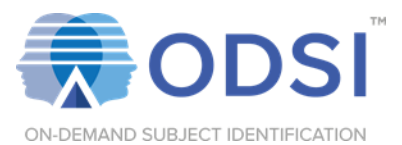

#### ODSI Results Display

ODSI will scan across over 30 million criminal mugshots within seconds. Results will be displayed in order of highest percentage match. Click "More Details" for further information on the subject.

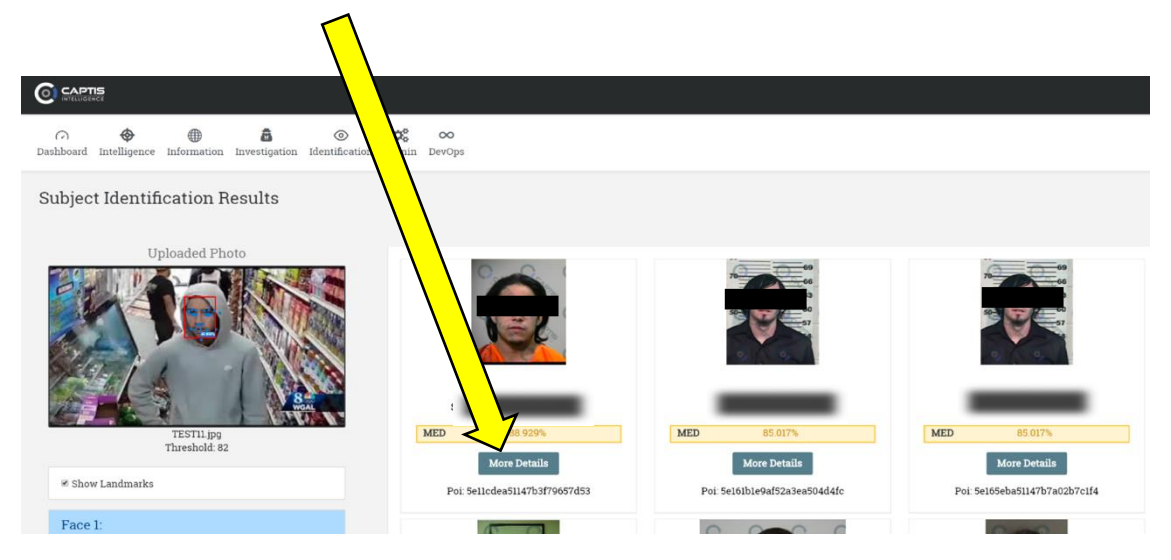

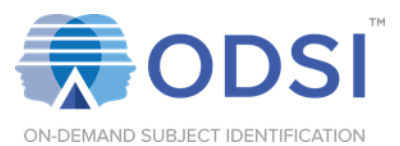

#### ODSI Results Display – More Details

After clicking "More Details", a snapshot of the subject's profile will be presented. To view further information, including previous arrests and criminal charges, click "Additional Information"

| Status: ACTIVE                           | <b>Type</b><br>CRIMINAL<br><b>Gender</b><br>Male | Height<br>5'4"   | <b>Weight</b><br>Unknown |                 |
|------------------------------------------|--------------------------------------------------|------------------|--------------------------|-----------------|
| 5e11cd1c51147b3f796573b0                 | Date of Birth                                    | Race / Ethnicity |                          | Hair Color      |
|                                          | <b>Eye Color</b><br>Brown                        |                  |                          |                 |
| Associated Crime<br>No associated crimes |                                                  |                  | Additional In            | formation Close |

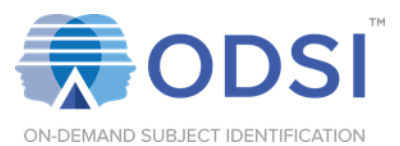

## ODSI Results Display – Additional Information

After clicking "Additional Information", the subject's previous arrests and criminal charges will be presented at the bottom of the crime card.

| — Details                                             |                                         |  |  |  |
|-------------------------------------------------------|-----------------------------------------|--|--|--|
| Address Last Se                                       |                                         |  |  |  |
| Type: Criminal                                        |                                         |  |  |  |
| Person Type: In/                                      |                                         |  |  |  |
|                                                       |                                         |  |  |  |
| — Vitals Info                                         |                                         |  |  |  |
| Gender. 1                                             |                                         |  |  |  |
| Height: U                                             |                                         |  |  |  |
| Weight: 1                                             |                                         |  |  |  |
| Age: Uni                                              |                                         |  |  |  |
| Ethnicity                                             |                                         |  |  |  |
| Hair Colu                                             |                                         |  |  |  |
| Eye Colo                                              |                                         |  |  |  |
|                                                       |                                         |  |  |  |
| - Charges                                             |                                         |  |  |  |
| Charge 1: Battery On Law Enforcement Officer          |                                         |  |  |  |
| Name:                                                 | Battery On Law Enforcement Officer      |  |  |  |
| Booking Date:<br>Booking Location:                    | October 29, 2019<br>Orlando, FL         |  |  |  |
| Charge 2: Poss. Of Cannabis W/Intent To Sell/Deli     |                                         |  |  |  |
| Name:<br>Charge 3: Possession Of Controlled Substance | Pess. Of Cannabis W/Intent To Sell/Deli |  |  |  |
| Name:                                                 | Possession Of Controlled Substance      |  |  |  |
| Charge 4: Possession Of Drug Paraphernalia            | Responses Of Texa Recorderable          |  |  |  |
| CTHREADS.                                             | Procession of Long Paraphenesia         |  |  |  |